## 取消所有文件的保护

取消所有文件的保护。

1选择播放模式。

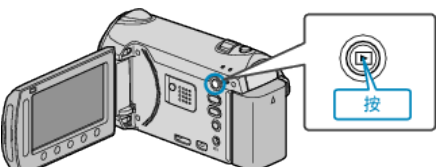

2 选择视频或静像模式。

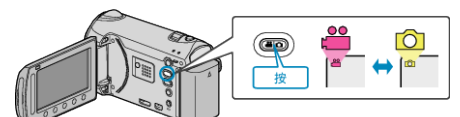

3 碰触 ,显示菜单。

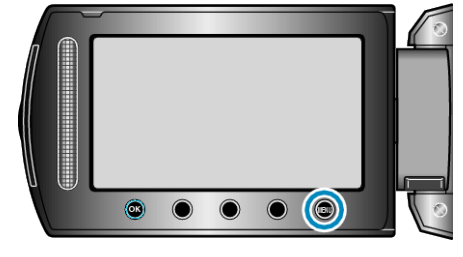

4 选择"编辑"并碰触 Ⅰ.

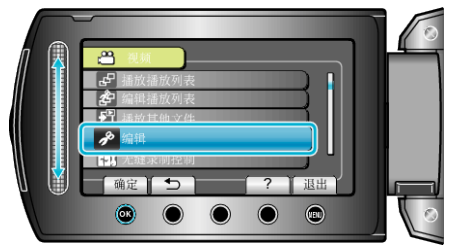

5 选择"保护/取消"并碰触 ∞。

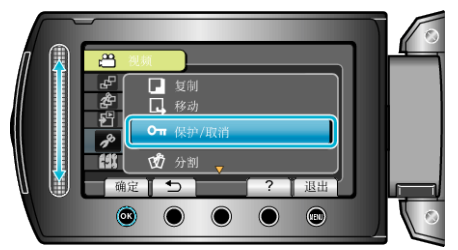

6 选择"取消保护"并碰触 ∞。

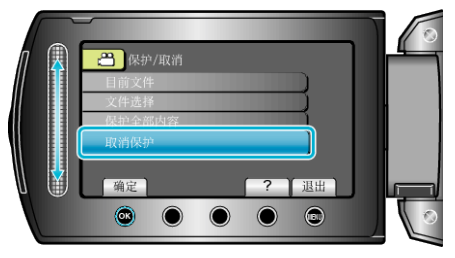

7 选择"是"并碰触 Ⅰ.

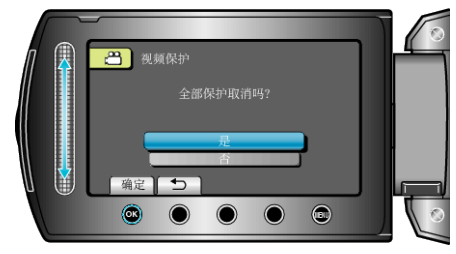

● 完成设定后,碰触 ∞。